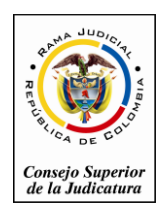

Consejo Superior de la Judicatura

Sala Administrativa

# *Escuela Judicial "Rodrigo Lara Bonilla"* Formulario de inscripción Online

1. Ingresar al Campus Virtual de la Escuela Judicial "Rodrigo Lara Bonilla" <u>http://www.ejrlb.net/</u>, una vez ingrese diríjase al botón de Inscripciones en el menú de Vínculos Web que se encuentra a mano izquierda de su pantalla, tal como se muestra en la siguiente imagen.

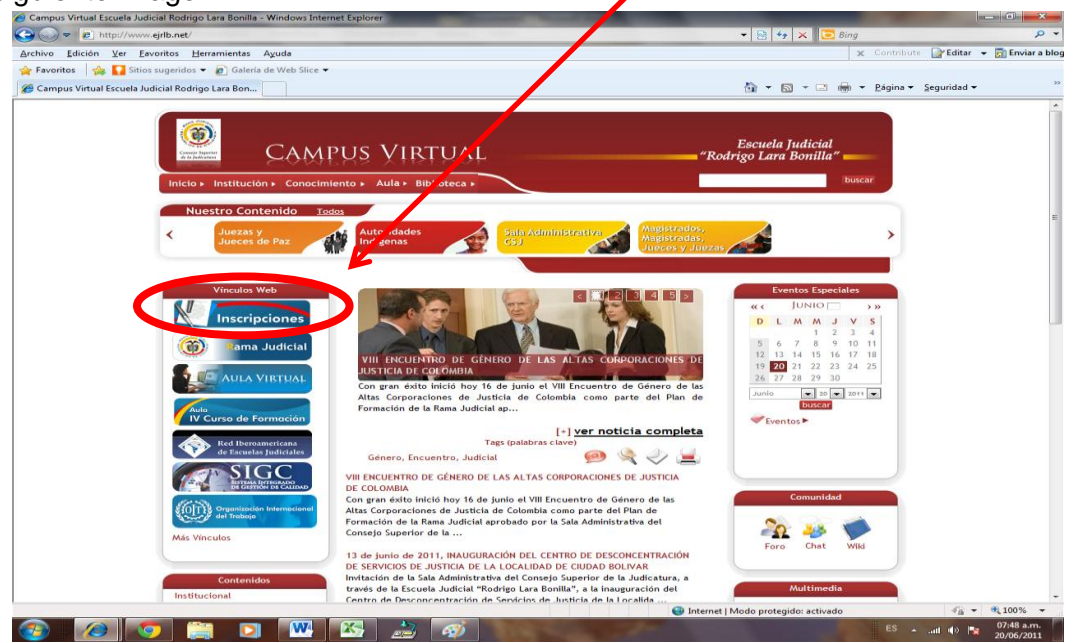

2. Una vez ingrese al formulario de inscripción se verá la siguiente información, en este formulario debe dar clic en el botón de Registrar

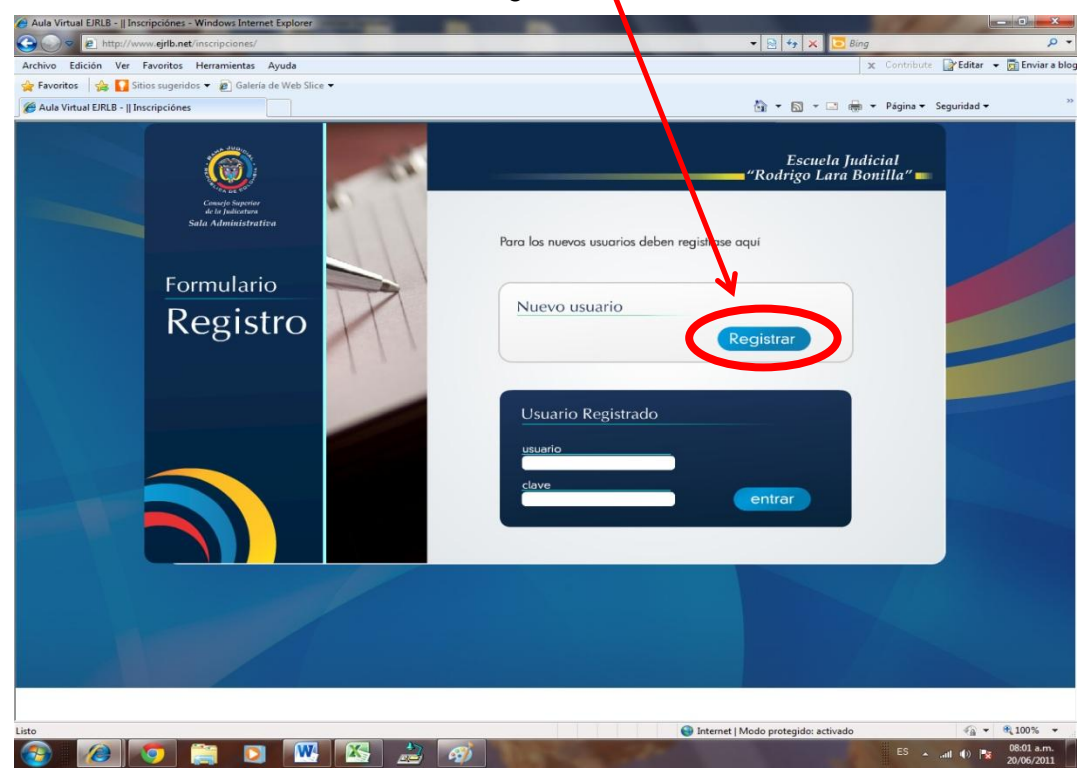

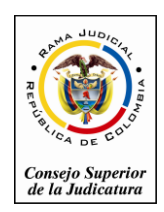

Consejo Superior de la Judicatura

Sala Administrativa

## Escuela Judicial "Rodrigo Lara Bonilla"

3. En el siguiente formulario se solicita los datos personales del discente se debe diligenciar todos los campos, para poder avanzar al siguiente paso de la inscripción.

Ejemplo:

| Set al. http://www.ejrlb.net/inscripciones/                    | ▼ 🙁 *7 🗙 🔽 Bing                                                              | Q                       |
|----------------------------------------------------------------|------------------------------------------------------------------------------|-------------------------|
| hivo Edición Ver Favoritos Herramientas Ayuda                  | 🗶 Contribute                                                                 | y Editar 👻 🚮 Enviar a b |
| Favoritos 🎲 🌄 Sitios sugeridos 👻 🔊 Galería de Web Slice 👻      |                                                                              | 22.2                    |
| Aula Virtual EJRLB -    Inscripciónes                          | 🖬 🕶 🖾 🖷 👻 Página 🗸 seg                                                       | unidad 👻                |
|                                                                | Escuela Judicial<br>"Rodrigo Lara Bonilla" <b>–</b>                          |                         |
| Councilo Suppriso<br>de la publicationa<br>Sala Administrativa | Diligencie los siguientes campos obligatorios                                |                         |
|                                                                | *Usuario ( minimo 6 caracteres) *Clave ( minimo 6 caracteres)<br>Villabernal |                         |
| Formulario                                                     | *Primer Nombre Segundo Nombre                                                |                         |
| Registro                                                       | Jaime Alexander                                                              |                         |
| Registio                                                       | *Primer Apellido Segundo Apellido                                            |                         |
|                                                                | Bernal Villarraga                                                            |                         |
|                                                                | *Cedula *Telefono                                                            |                         |
|                                                                | 5821256 3158866521-0571665522                                                |                         |
|                                                                | *Email *Fecha de Nacimiento                                                  |                         |
|                                                                | jaimebernalejrlb@gmail.com 8 • marzo • 1980 •                                |                         |
|                                                                | *Género                                                                      |                         |
|                                                                | Masculino O Femenino                                                         |                         |
|                                                                | atras                                                                        |                         |
|                                                                | atras                                                                        |                         |
|                                                                |                                                                              |                         |
|                                                                |                                                                              |                         |
|                                                                |                                                                              |                         |
|                                                                |                                                                              |                         |
|                                                                |                                                                              |                         |
|                                                                |                                                                              |                         |
|                                                                |                                                                              |                         |
|                                                                |                                                                              |                         |
|                                                                |                                                                              | - 1009/ -               |

Una vez diligencie todos los campos debe dar clic en el botón Siguiente donde lo llevara al paso 2.

3. En el paso dos de igual manera se debe diligenciar todos los campos solicitados, tal como se muestra en el siguiente imagen.

Ejemplo:

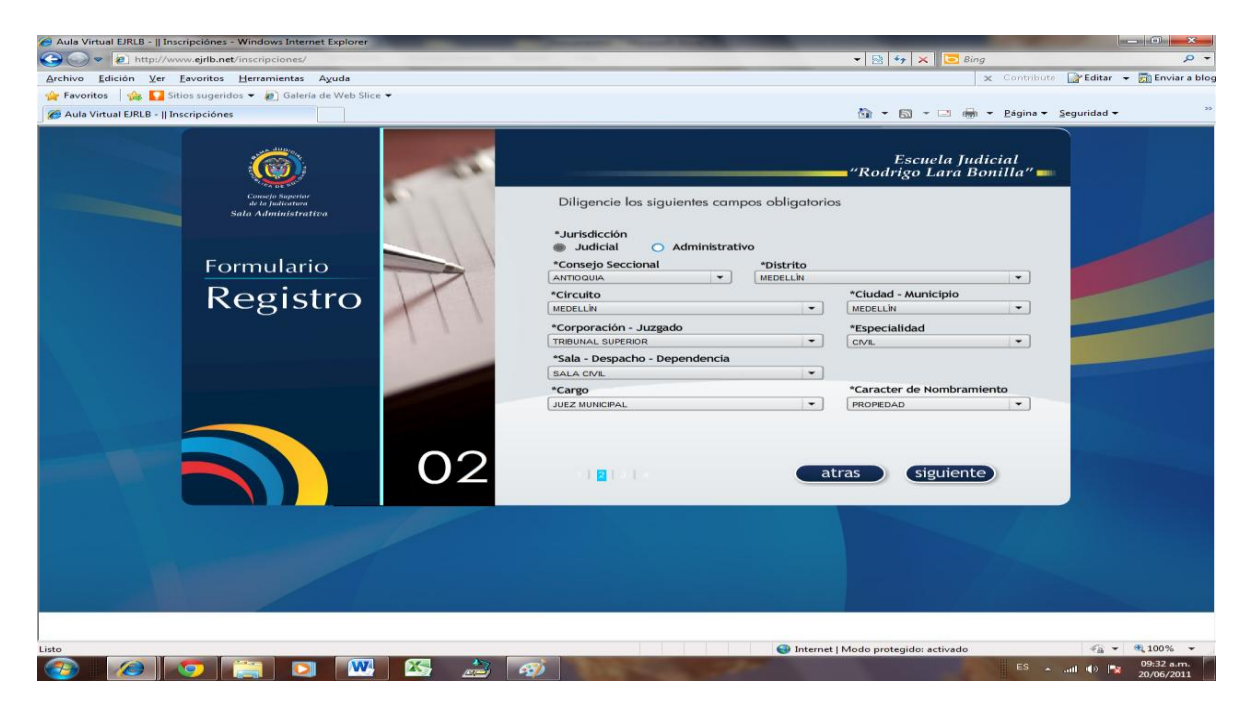

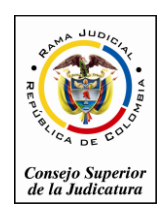

Consejo Superior de la Judicatura

Sala Administrativa

# Escuela Judicial "Rodrigo Lara Bonilla"

Una vez diligencie todos los campos debe dar clic en el botón Siguiente donde lo llevara al paso 3.

3. En el paso tres de igual manera se debe diligenciar todos los campos solicitados, tal como se muestra en el siguiente imagen.

| Aula virtual Exce = (inscriptiones - windows interine capitoler<br>→ → → → http://www.gith.net/inscriptiones/<br>Archivo Edición Ver Eavoritos Herramientas Ayuda | ▼ 🖯 → 🗙 T S Bing - P<br>× Contribute: PEditar ▼ 🗊 Enviere et<br>x Contribute: PEditar ▼ 🗊 Enviere et |
|----------------------------------------------------------------------------------------------------|----------------------------------------------------------------------------------------------------|
| <ul> <li>Favoritos   🔅 🌄 Sitios sugeridos 👻 🖉 Galería de Web Slice 👻</li> <li>Aula Virtual EJRLB -    Inscripciónes</li> </ul>                                    | 🛐 🔻 🗔 👻 🖂 👼 👻 Bágina 👻 Seguridad 🕶                                                                   |
| Construction<br>Bit is building                                                                                                    | Escuela Judicial<br>"Rodrigo Lara Bonilla"<br>Diligencie los siguientes campos obligatorios          |
| Formulario<br>Registro                                                                                                    | 1. *Total de años de vinculación Años<br>1. a la Rama Judicial<br>3. *Anosciones de gegz Nº Si Años  |
|                                                                                                    | 4, *Sanciones Disciplinarias No Si Años                                                              |
| 03                                                                                                    | 5. Percence usted a la ked de o o o o o o o o o o o o o o o o o                                      |
|                                                                                                    |                                                                                                    |
|                                                                                                    | Internet   Modo protegido: activado                                                                  |

Una vez diligencie todos los campos debe dar clic en el botón Siguiente donde lo llevara al paso 4.

4. En el paso cuatro de igual manera se debe diligenciar todos los campos solicitados, tal como se muestra en el siguiente imagen.

| Aula Virtual EJRLB -    Inscripciónes - Windows Internet Explorer |                                                                                                    |
|-------------------------------------------------------------------|----------------------------------------------------------------------------------------------------|
| O ♥ 2 http://www.ejrlb.net/inscripciones/                         | 👻 🔤 😽 🗙 🛛 🔽 Bing. 🖉 💌                                                                                  |
| Archivo Edición Ver Eavoritos Herramientas Ayuda                  | 🗶 Contribute 📑 Editar 👻 🔂 Enviar a blo                                                                 |
| 🙀 Favoritos 🛛 🎪 🌄 Sitios sugeridos 👻 🙋 Galería de Web Slice 👻     |                                                                                                    |
| Aula Virtual EJRLB -    Inscripciónes                             | 🖄 👻 🖾 👻 🗁 👘 👻 Bágina 👻 Seguridad 👻 🦈                                                                   |
|                                                                   | Escuela Judicial<br>"Rodrigo Lara Bonilla"                                                             |
| Consejo Superior<br>de la publicatione<br>Salla Administrativa    | Diligencie los siguientes campos obligatorios                                                          |
| E anna da sia                                                     | 6. "Tiene Formación en la Equidad No SI O                                                              |
| Registro                                                          | 7. "Ha participado durante el último semestre en eventos de la Escuela Judicial "Rodrigo Lara Bonilla" |
|                                                                   | 8. "Tiene el despacho al dia? NO SI                                                                    |
|                                                                   | 9. "Condecoraciones S                                                                                  |
| 04                                                                | atras enviar                                                                                           |
|                                                                   |                                                                                                    |
|                                                                   |                                                                                                    |
|                                                                   |                                                                                                    |
| Listo                                                             | 🕒 Internet   Modo protegido: activado 🎻 👻 🍕 100% 👻                                                     |
|                                                                   | ) E5 ★it (1) 🔩 00:53 a.m.<br>20/06/2011                                                                |

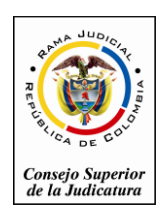

Consejo Superior de la Judicatura

Sala Administrativa

# Escuela Judicial "Rodrigo Lara Bonilla"

Una vez diligencie todos los campos debe dar clic en el botón Enviar donde lo le mostrara la siguiente imagen y dar clic en Entrar y lo llevara para seleccionar el curso al cual desea inscribirse.

| Aula Virtual EJRLB -    Inscripciones - Windows Internet Explorer | ▼ [2] ++ ×    Bing                                                                                                    |                          |
|-------------------------------------------------------------------|----------------------------------------------------------------------------------------------------|--------------------------|
| Archivo Edición Ver Eavoritos Herramientas Ayuda                  | 🗙 Contribute 🔂 Editar                                                                                                    | + 🛐 Enviar a blog        |
| 😤 Favoritos   🏤 🌄 Sitios sugeridos 👻 🔊 Galería de Web Slice       |                                                                                                    |                          |
| Aula Virtual EJRLB -    Inscripciónes                             | 🔄 👻 🖾 🖷 🗮 Bágina 🕶 Seguridad •                                                                                                    | . "                      |
| 0                                                                 | Escuela Indicial<br>"Rodrigo Lara Bonilla" =                                                                                                    |                          |
| Consejo Superior<br>de la Judicatura<br>Seda A danistaturativa    | Diligencie los siguientes campos obligatorios                                                                                                    |                          |
|                                                                   | 6. "Tiene Formación en la Equidad No Si o                                                                                                    |                          |
| Formulario                                                        |                                                                                                    |                          |
| Registro                                                          | Bienvenido al Aula Virtual de la<br>Escuela Judicial Rodrigo Lara Bonilla,<br>su registro ha sido exitoso.<br>entrar<br>9. *Condecoraciones 80 30                                                                                                    |                          |
|                                                                   | 04 atras enviar                                                                                                    | ntos EJRLB               |
|                                                                   |                                                                                                    | # 100%                   |
|                                                                   | Compared and the second sectorade sectorade sector | 09:57 a.m.<br>20/06/2011 |

## Selección de Eventos

1. En este formulario el discente debe seleccionar el curso o los cursos a los cuales se quiere inscribir.

Ejemplo:

A) Clic en el botón de Curso de Inducción para Empleados(as) Judiciales

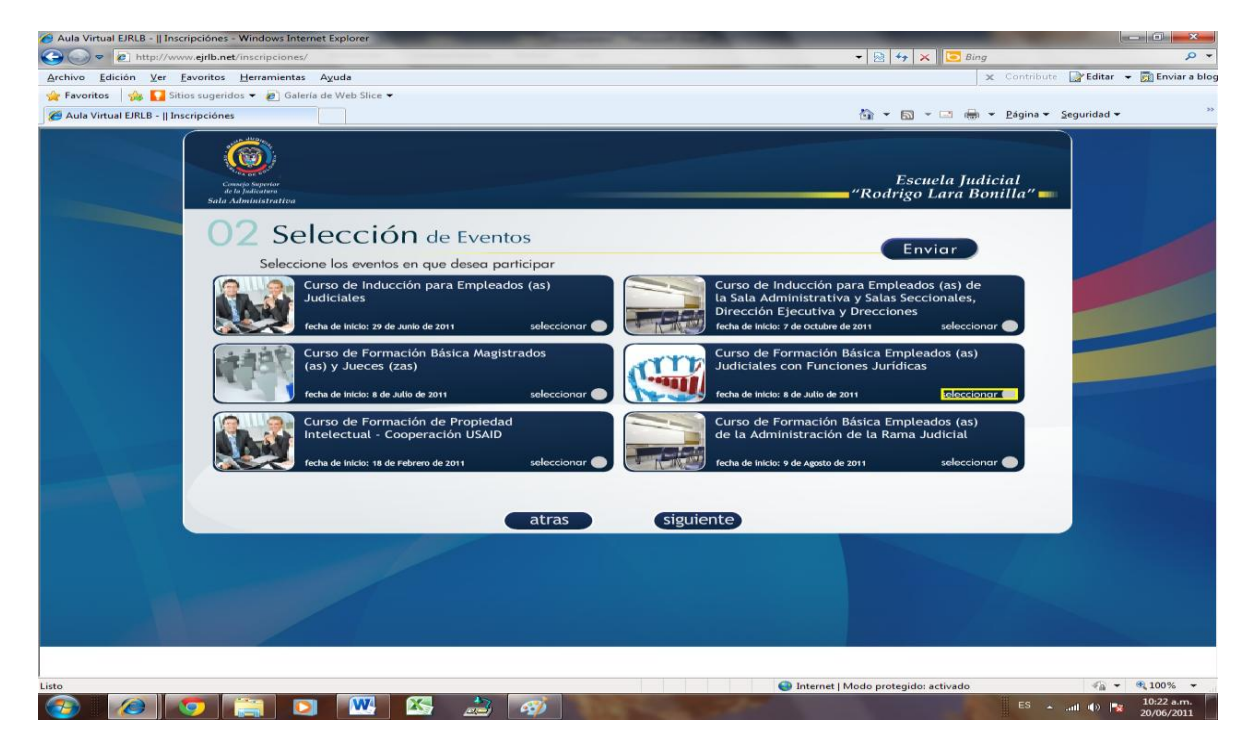

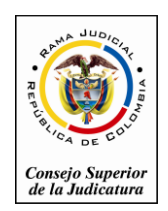

Consejo Superior de la Judicatura

#### Sala Administrativa

### Escuela Judicial "Rodrigo Lara Bonilla"

B) Al seleccionar el ejemplo de Curso de Inducción para Empleados(as) Judiciales, le mostrara el siguiente mensaje.

En este mensaje el usuario seleccionara el botón Aceptar si es el curso al cual desea inscribirse o cancelar para que lo regrese a la ventana anterior.

| vo Edición Ver Eavoritos Herramientas Ayuda         | -                                                                                                    | 🗙 Contribute 🔐                                                                                          | Editar 👻 🚮 Enviar    |
|-----------------------------------------------------|----------------------------------------------------------------------------------------------------|----------------------------------------------------------------------------------------------------|----------------------|
| ula Virtual EJRLB -    Inscripciónes                |                                                                                                    | 🚵 🔹 🖾 👻 👼 👻 Bágina 🔹 Segu                                                                               | uridad 🕶             |
| Composition<br>Composition<br>State Administration  |                                                                                                    | Escuela Judicial<br>"Rodrigo Lara Bonilla" <b>—</b>                                                     |                      |
| 02 Selecci<br>Seleccione los even                   | ÓN de Eventos<br>los en que deseo porticipar                                                                        | Enviar                                                                                                  |                      |
| Curso de Ind<br>Judiciales<br>recha de Indica: 29   | Curso de Inducción para Empleados (as)<br>Judiciales                                                                | in para Empleados (as) de<br>ativa y Salas Seccionales,<br>Va y Drecciones<br>lam de 2011 seleccionor 🌑 |                      |
| Curso de For<br>(as) y Jueces<br>recha de inicio: a | real<br>Fecha de Inicio: 29 de Junio de 2011<br>Escuela Judicial "Rodrigo Lara Bonilla" - Calle 11 No. 9A-<br>e ate | ún Básica Empleados (as)<br>nciones Jurídicas<br>rdeami seleccionor Formulario de In                    | scripsción a Eventos |
| Curso de For<br>Intelectual -<br>feta de inice: 10  | de referens de 2011 Heleccioner 🔿 🖉 🖉 🖉 🖉 🖉 🖉 V                                                                     | ón Básica Empleados (as)<br>ción de la Rama Judicial<br>le Asste de 2011 seleccionor 🕥                  |                      |
|                                                     | atras siguiente                                                                                                    |                                                                                                    |                      |
|                                                     |                                                                                                    |                                                                                                    |                      |
|                                                     |                                                                                                    |                                                                                                    |                      |
|                                                     |                                                                                                    | Internet I Modo protegido: activado                                                                     | <ul> <li></li></ul>  |

C) Al seleccionar el botón aceptar lo regresa a la pantalla de Selección de Eventos donde podrá identificar el curso o los cursos a los cuales se inscribió con un botón verde tal como se muestra en la siguiente imagen.

| 🧑 Aula Virtual EJRLB -    Inscripciónes - Windows Internet Explorer |                                                                                                    |
|---------------------------------------------------------------------|----------------------------------------------------------------------------------------------------|
| S = e http://www.ejrlb.net/inscripciones/                           | 👻 😫 😽 🗙 🔽 Bing 🖉 👻                                                                                                    |
| Archivo Edición Ver Favoritos Herramientas Ayuda                    | 🗶 Contribute 🔛 Editar 👻 🛃 Enviar a blog                                                                                                    |
| 🚖 Favoritos 🛛 🍰 🌄 Sitios sugeridos 👻 🙋 Galería de Web Slice 👻       |                                                                                                    |
| Aula Virtual EJRLB -    Inscripciónes                               | 🏠 👻 🖾 👻 📾 🎽 Página 👻 Seguridad 🛩 🤲                                                                                                    |
| Aus virus ERE -    Inscription                                      | Image: Image: |
|                                                                     |                                                                                                    |
|                                                                     |                                                                                                    |
|                                                                     |                                                                                                    |
| Listo                                                               | Internet   Modo protegido: activado                                                                                                    |
|                                                                     | ES 10:29 a.m.                                                                                                    |
|                                                                     | 20/06/2011                                                                                                    |

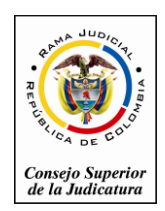

Consejo Superior de la Judicatura

Sala Administrativa

# Escuela Judicial "Rodrigo Lara Bonilla"

D) Una vez termine de seleccionar los cursos debe seleccionar el botón Enviar donde le mostrara el siguiente mensaje.

Donde le confirma los cursos a los cuales se inscribió y seleccionamos Enviar.

| 🧭 Aula Virtual EJRLB -    Inscripciónes - Windows Internet Explorer                                                    |                                            |
|----------------------------------------------------------------------------------------------------|--------------------------------------------|
| Color (a) http://www.ejrlb.net/inscripciones/                                                                          | 🝷 🔄 👍 🗶 🔽 Bing 🛛 👂 👻                       |
| ≜rchivo Edición ⊻er Eavoritos Herramientas Ayuda                                                                       | 🗶 Contribute 🔐 Editar 👻 👩 Enviar a blog    |
| 🙀 Favoritos 🛛 🎪 🌄 Sitios sugeridos 👻 🔊 Galeria de Web Silice 👻                                                         |                                            |
| 2 Aula Virtual EJRLB -    Inscripciónes                                                                                | 📸 👻 🖾 🐨 🖷 👻 Bágina 👻 Seguridad 👻 🧼 🦈       |
|                                                                                                    | Escuela Judicial<br>"Rodrigo Lara Bonilla" |
| U2 Selección de Eventos                                                                                                |                                            |
| Seleccione los eventos en que desea participar                                                                         |                                            |
| Enviar                                                                                                    |                                            |
| Esta seguro que desea enviar la solicitud para<br>inscribir estos eventos ?<br>© Cuno de inducción para Empleados (es) |                                            |
| Cancelar Enviar                                                                                                    |                                            |
|                                                                                                    | 444                                        |
|                                                                                                    |                                            |
| Listo 🕒 Internet                                                                                                    | Modo protegido: activado 🦷 🐐 🔍 100% 👻      |
| 🚱 🖉 🥥 🚞 🖸 👑 🖾 🍰 🧭 Salahan sa sa sa sa sa sa sa sa sa sa sa sa sa                                                       | E5 🔺 all 🌗 📑 10:47 a.m.<br>20/06/2011      |

E) En la siguiente pantalla seleccionamos Aceptar para terminar el proceso de inscripción.

|                                                                                                    | - 🗟 4                                      | 🗙 📴 Bing                                   | P.                     |
|----------------------------------------------------------------------------------------------------|--------------------------------------------|--------------------------------------------|------------------------|
| Archivo Edición Ver Eavoritos Herramientas Ayuda                                                                                                    |                                            | 🗙 Contribute 🔐                             | Editar 👻 📆 Enviar a bl |
| 🚖 Favoritos 🛛 🚔 🌄 Sitios sugeridos 👻 🔊 Galería de Web Slice 👻                                                                                                    |                                            |                                            |                        |
| 🧭 Aula Virtual EJRLB -    Inscripciónes                                                                                                    | â * 🖾                                      | → 📑 🚓 → <u>P</u> ágina → <u>S</u> egur     | idad 🕶                 |
| Sing balances<br>Sing balances<br>Sala Administration                                                                                                    | Esc<br>"Rodrigo                            | cuela Judicial<br>9 Lara Bonilla" <b>—</b> |                        |
| 02 Selección de Eventos                                                                                                    |                                            |                                            |                        |
| Seleccione los eventos en que desea participar                                                                                                    |                                            |                                            |                        |
|                                                                                                    |                                            |                                            |                        |
| Agradecemos su interes<br>Su solicitud ha sido envidad correctamente.<br>La confirmación de su participación en los<br>corsos seleccionados la será comunicado al<br>correo electronico registrado |                                            |                                            |                        |
|                                                                                                    |                                            |                                            |                        |
|                                                                                                    | Formulario de Inscripsción a Eventos EJRLB |                                            |                        |
|                                                                                                    |                                            |                                            |                        |
|                                                                                                    |                                            |                                            |                        |
|                                                                                                    |                                            |                                            |                        |
| iste                                                                                                    | Internet I Modo protezide                  | n activado                                 | ≪a • ∰ 100% •          |
|                                                                                                    |                                            | ES a at a                                  | 10:48 a.m.             |

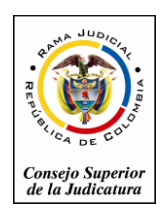

Consejo Superior de la Judicatura

#### Sala Administrativa

### Escuela Judicial "Rodrigo Lara Bonilla"

F) Si desea seleccionar otro curso debe seleccionar entrar, para ingresar debe registrarse con el usuario que creo en el proceso de inscripción.

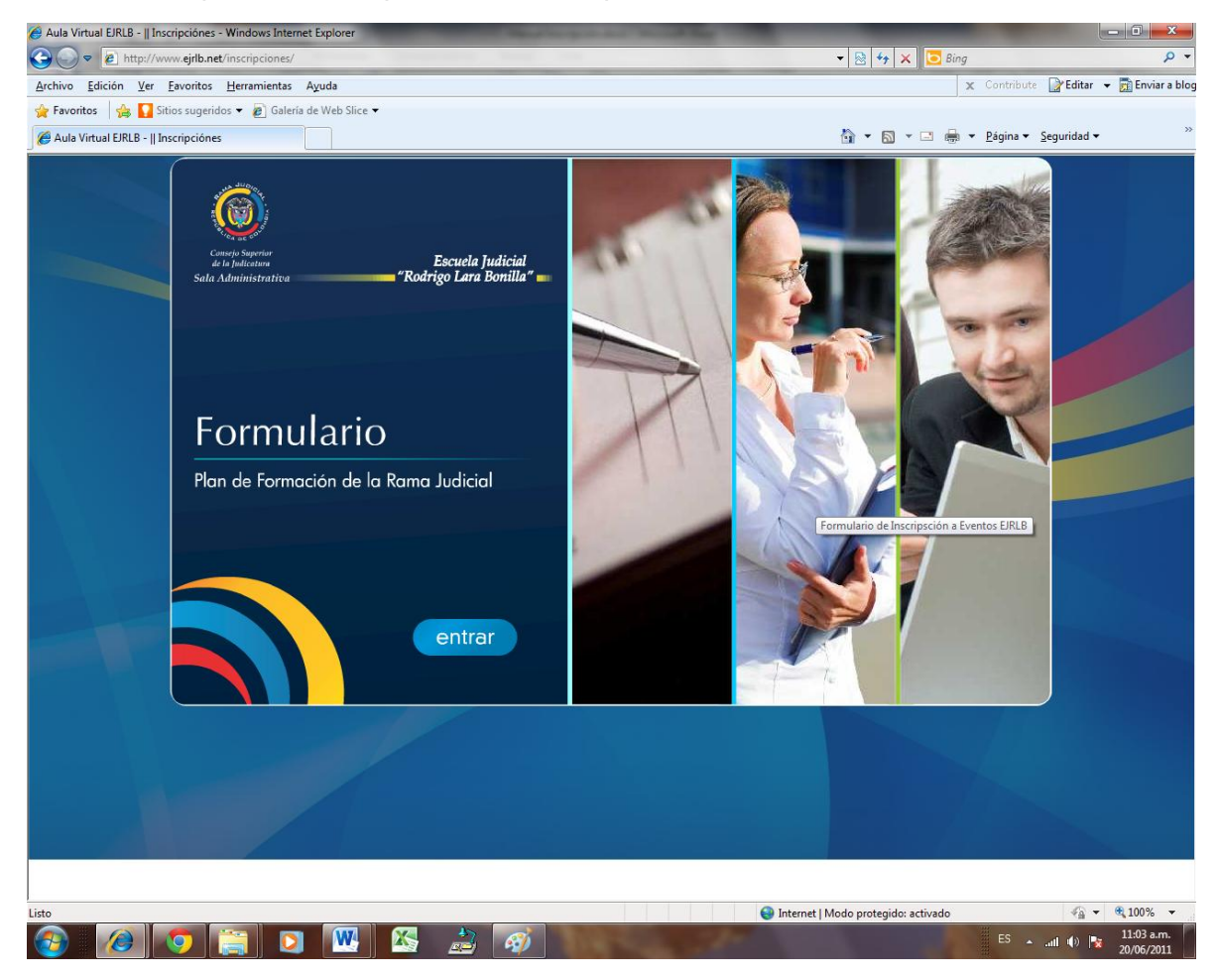